For more details see how the Login as Customer for Magento 2 extension works.

# Ultimate Guide for Magento 2 Login as Customer

Use the special button to login as any existing customer just in one click. Grant permissions to subadmin users to login as customer, as well as monitor the login attempts on the special grid.

- Fast login to any customer's account
- View all login attempts in the log
- Provide permissions to sub-admin users to login as customer

# Configuration

To adjust general module settings, navigate to Stores  $\rightarrow$  Configuration  $\rightarrow$  Amasty Extensions  $\rightarrow$  Login as Customer.

Expand the General tab.

#### General

Open Customer`s Account in Yes • the New Tab [global] If set to `Yes`, the customer account page will be open in a new tab of your browser, otherwise, it will be open in a current tab. Allow Selecting Store View to Yes Login Please note that this setting depends on the [global] `Account Sharing Options` (Store -Configuration - Customers - Customer Configuration).

**Open Customer`s Account in the New Tab** - if set to `Yes`, the customer account page will be open in a new tab of your browser, otherwise, it will be open in a current tab.

**Allow Selecting Store View to Login** - if a customer accounts shared per website, for logging you will be able to choose only those store views of the website this customer is associated with.

Please note that this setting depends on the `Account Sharing Options` (Store - Configuration - Customers - Customer Configuration).

# How to Login as Customer

| Cus   | tom      | ers               |                                 |                |               |                |                             |                       | Q                | 1     |
|-------|----------|-------------------|---------------------------------|----------------|---------------|----------------|-----------------------------|-----------------------|------------------|-------|
|       |          |                   |                                 |                |               |                |                             |                       | Add New          | Custo |
| Searc | h by key | word              | Q                               |                |               | <b>Filters</b> | 🕑 Login As Cus              | tomer • 🗘             | Columns 🔹        | ٹ     |
| Actio | ns       | • 7 re            | cords found                     |                |               |                | 20 •                        | per page              | < 1              | of    |
| •     | ID ↓     | Name              | Email                           | ZIP            | Country       | State/Province | Customer Since              | Account<br>Created in | Date of<br>Birth | Actic |
|       | 1        | Veronica Costello | roni_cost@example.com           | 49628-<br>7978 | United States | Michigan       | Mar 11, 2018 4:24:23<br>PM  | Default Store<br>View | Dec 15,<br>1973  | se    |
|       | 2        | Diana Levitzki    | dianey1978@example.com          | 10032          | United States | New York       | Aug 28, 2019<br>11:03:09 AM | Default Store<br>View | Aug 7,           | Se    |
|       | 3        | Michael Black     | mike.black@example.com          | 50579          | United States | lowa           | Aug 28, 2019<br>11:05:57 AM | Default Store<br>View | Login as         | Cus   |
|       | 4        | Mary Smith        | mary-smith-flowers@florista.com | 20704          | United States | Maryland       | Aug 28, 2019<br>11:11:41 AM | Default Store<br>View | 1994             | -d    |
|       | 5        | Jacob Wooden      | jk.woodeny@gmail.com            | 98121          | United States | Washington     | Aug 28, 2019<br>11:14:29 AM | Default Store<br>View | Nov 25,<br>1997  | Se    |
|       | 6        | Bruno Evans       | BrunoMEvans@teleworm.us         | 55234          | Germany       | Bremen         | Aug 28, 2019<br>11:17:37 AM | Default Store<br>View |                  | Se    |
|       | -        | Melanie Keith     | MelanieKGroves@iourranide.com   | WN1 7ET        | United        |                | Aug 28, 2019                | Default Store         | Sep 23.          | Se    |

To login as any existing customer, please, go to **Customers**  $\rightarrow$  **All Customers** and select the required one from the grid. Then, click the **Select** link. In the dropdown, choose the **Login as Customer** option to proceed to the user's dashboard on the frontend.

 $\sim$ 

| Veronica Co                                                  | ostello             |                                                      |                              |                                                                              |                      |                                           | Q                         | 🌲 👤 admin                |  |
|--------------------------------------------------------------|---------------------|------------------------------------------------------|------------------------------|------------------------------------------------------------------------------|----------------------|-------------------------------------------|---------------------------|--------------------------|--|
| ←<br>Back                                                    | Delete<br>Customer  | Reset                                                | Create<br>Order              | Reset<br>Password                                                            | Login as<br>Customer | Force<br>Sign-In                          | Save and<br>Continue Edit | Save<br>Customer         |  |
| CUSTOMER INFORMATION<br>Customer View<br>Account Information |                     | Persor                                               | nal Informatio               | n                                                                            |                      |                                           |                           |                          |  |
|                                                              |                     | Last Logged In:<br>Account Lock:<br>Confirmed email: |                              | Jul 25, 2018, 12:55:28 PM (Offline)<br>Unlocked<br>Confirmation Not Required |                      | Default Billing Ad<br>Veronica Costello   |                           |                          |  |
|                                                              |                     |                                                      |                              |                                                                              |                      | 6146 Honey Bluff F<br>Calder, Michigan, 4 |                           |                          |  |
| Addresses                                                    | Addresses<br>Orders |                                                      | nt Created:                  | Jun 28, 2018, 5:58:37 AM<br>Default Store View<br>General                    |                      | United States                             |                           |                          |  |
| Orders                                                       |                     |                                                      | nt Created in:<br>mer Group: |                                                                              |                      |                                           |                           |                          |  |
| Billing Agreements<br>Newsletter                             |                     |                                                      |                              |                                                                              |                      |                                           |                           |                          |  |
|                                                              |                     |                                                      |                              |                                                                              |                      |                                           |                           |                          |  |
| Product Reviews                                              |                     |                                                      |                              |                                                                              |                      |                                           |                           |                          |  |
| Wish List                                                    |                     |                                                      |                              |                                                                              |                      |                                           |                           |                          |  |
|                                                              |                     |                                                      |                              |                                                                              |                      |                                           |                           |                          |  |
| ᠾ Copyright © 2018                                           | 8 Magento Commer    | ce Inc. All righ                                     | its reserved.                |                                                                              |                      |                                           |                           | Magento ver<br>Report an |  |
|                                                              |                     |                                                      |                              |                                                                              |                      |                                           |                           |                          |  |

Alternatively, you can select the required customer from the grid. Then, hit the **Login as Customer** button in the account to automatically login to the user's account.

| 🔇 LUMA                                                                              |                                                                                                    |                                       |                   |                                                                 |            | Search entire store here Q |  |  |  |
|-------------------------------------------------------------------------------------|----------------------------------------------------------------------------------------------------|---------------------------------------|-------------------|-----------------------------------------------------------------|------------|----------------------------|--|--|--|
| What's New Women Men                                                                | Gear Training                                                                                                  | Sale                                  |                   |                                                                 |            |                            |  |  |  |
| Account Dashboard<br>My Orders<br>My Downloadable Products<br>My Wish List          | My Das<br>Account Info                                                                                         | shboa                                 | rd                |                                                                 |            |                            |  |  |  |
| Address Book<br>Account Information<br>Stored Payment Methods<br>Billing Agreements | Contact Inform<br>Veronica Costelle<br>roni_cost@exam<br>Edit   Change Pa                                      | ation<br>o<br>ple.com<br>ssword       |                   | Newsletters<br>You aren't subscribed to our newsletter.<br>Edit |            |                            |  |  |  |
| My Product Reviews<br>Newsletter Subscriptions                                      | Address Boo                                                                                                    | )k Manage Ad                          | dresses           | Default Shipping Address                                        |            |                            |  |  |  |
| Compare Products<br>You have no items to compare.                                   | Veronica Costelli<br>6146 Honey Bluf<br>Calder, Michigar<br>United States<br>T: (555) 229-3320<br>Edit Address | o<br>if Parkway<br>0, 49628-7978<br>6 |                   | Veronic<br>6146 Hd<br>Calder,<br>United<br>T: (555)<br>Edit Add | ay<br>7978 |                            |  |  |  |
| My Wish List                                                                        | Recent Orde                                                                                                    | TS View All                           |                   |                                                                 |            |                            |  |  |  |
| You have no items in your wish list.                                                | Order #                                                                                                    | Date                                  | Ship To           | Order Total                                                     | Status     | Action                     |  |  |  |
|                                                                                     | 00000002                                                                                                    | 6/28/18                               | Veronica Costello | \$39.64                                                         | Closed     | View Order   Reorder       |  |  |  |
|                                                                                     | 000000001                                                                                                    | 6/28/18                               | Veronica Costello | \$36.39                                                         | Processing | View Order   Reorder       |  |  |  |

When you have multiple store views the customer is assigned to, than you may need to select the required one to login.

# Login as Customer Log

To see all the login as customer attempts, please, go to **Reports**  $\rightarrow$  **Login as Customer Log**.

| ю | Login date             | Customer<br>ID | Customer Email        | Customer<br>Name | Customer<br>LastName | Admin<br>ID | Admin<br>Username | Admin Email      | Website<br>ID |
|---|------------------------|----------------|-----------------------|------------------|----------------------|-------------|-------------------|------------------|---------------|
| 5 | 2018-07-26<br>07:22:35 | 2              | janedoe@example.com   | Jane             | Doe                  | 1           | admin             | admin@amasty.com | 1             |
| 4 | 2018-07-26<br>07:22:18 | 4              | paulsmith@example.com | Paul             | Smith                | 1           | admin             | admin@amasty.com | 1             |
| 3 | 2018-07-26<br>07:21:47 | 1              | roni_cost@example.com | Veronica         | Costello             | 1           | admin             | admin@amasty.com | 1             |
| 2 | 2018-07-25<br>12:55:27 | 1              | roni_cost@example.com | Veronica         | Costello             | 1           | admin             | admin@amasty.com | 1             |
| 1 | 2018-07-24<br>16:42:13 | 1              | roni_cost@example.com | Veronica         | Costello             | 1           | admin             | admin@amasty.com | 1             |

On the grid you can see all login attempts with the detailed information about them.

## **Login as Customer Permissions**

Store admin can distribute a permission to login as customer to sub-admin users.

Please, go to **System**  $\rightarrow$  **User Roles** and select the role you want to grant permission. Switch to the **Role Resources** tab. Optionally, switch the **Resource Access** option to **Custom**.

You can enable or disable the following role resources:

- Customers  $\rightarrow$  Amasty Login as Customer  $\rightarrow$  Login as Customer Permission
- Customers  $\rightarrow$  Amasty Login as Customer  $\rightarrow$  Login Grid

### **Order Management**

As an admin, you can create orders from customer accounts. To avoid confusion during order management, you can see if a purchase was created by admin using the Login as Customer extension.

| Ord    | ers          |                                                                      |                           |                                         |                  |                  |                          |                            | 💄 d       | emouser 🔻 |
|--------|--------------|----------------------------------------------------------------------|---------------------------|-----------------------------------------|------------------|------------------|--------------------------|----------------------------|-----------|-----------|
|        |              |                                                                      |                           |                                         |                  |                  |                          | с                          | reate New | Order     |
| Search | h by keyword |                                                                      | Q                         | T                                       | Filters          | 💿 der            | nouser 🔻                 | 🔅 Colum                    | ns 🗸 🏦    | Export 👻  |
| Action | ns <b>•</b>  | 4 records f                                                          | found                     |                                         |                  | 20 💌             | per pag                  | e <                        | 1 o       | f1 >      |
| T      | ID           | Purchase<br>Point                                                    | Purchase<br>Date          | Created<br>by (Login<br>as<br>Customer) | Bill-to<br>Name  | Ship-to<br>Name  | Grand<br>Total<br>(Base) | Grand Total<br>(Purchased) | Status    | Action    |
|        | 00000004     | Main<br>Website<br>Main<br>Website<br>Store<br>Default<br>Store View | Oct 8, 2021<br>8:01:13 AM | admin                                   | Michael<br>Black | Michael<br>Black | \$50.00                  | \$50.00                    | Pending   | View      |
|        | 00000003     | Main<br>Website<br>Main<br>Website<br>Store<br>Default<br>Store View | Oct 8, 2021<br>8:00:37 AM | admin                                   | Mary<br>Smith    | Mary<br>Smith    | \$50.00                  | \$50.00                    | Pending   | View      |

Additionally, you will see the comment on a particular order view page.

#### 7/8

| Order Total                                                                                                    |
|----------------------------------------------------------------------------------------------------|
| Notes for this Order                                                                                                    |
| Status                                                                                                    |
| Pending -                                                                                                    |
| Comment                                                                                                    |
|                                                                                                    |
| Notify Customer by Email                                                                                                  |
| Visible on Storefront                                                                                                    |
| Submit Comment                                                                                                    |
| Oct 8, 2021 8:01:13 AM Pending Customer <b>Not Notified</b><br>Order was created by admin (admin) using Login as Customer |

Find out how to install the Login as Customer extension via Composer.

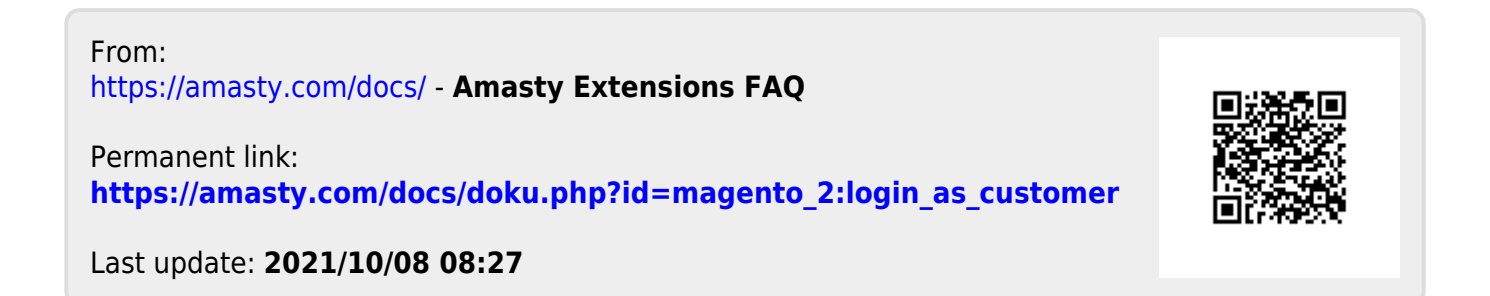